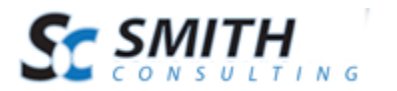

# SmithCart Google Analytics

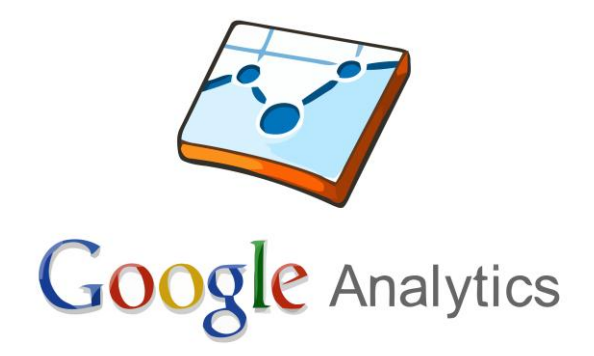

Users' Manual

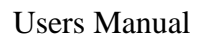

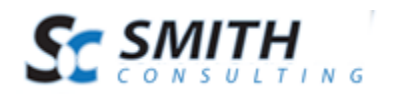

# Table of Contents

| I.   | Introduction                                               | 3  |
|------|------------------------------------------------------------|----|
| II.  | What is Google Analytics?                                  | 3  |
| III. | Configuring your Google Account to Use Analytics           | 3  |
| Α    | . How to Track Ecommerce Transactions                      | 3  |
|      | 1. Adding Google Ecommerce Tracking To Your Google Account | 4  |
|      | 2. Copy Your Google Analytics ID                           | 5  |
| IV.  | Configuring SmithCart to Use Google Analytics              | 7  |
| Α    | . Enter your Google Analytics Tracking ID UA               | 7  |
| V.   | How to View Google Ecommerce Transactions and Events       | 9  |
| Α    | . Reading Your Data within Your Google Account             | 9  |
| B    | SmithCart Analytics Reports1                               | 10 |

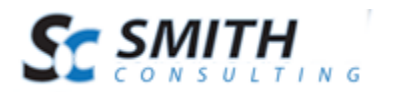

## I. Introduction

SmithCart is fully integrated with Google's website tracking service, Google Analytics, out of the box. Adding Google Ecommerce to your SmithCart is easy. There is no coding necessary!

Google Analytics not only lets you measure sales and conversions, but also gives you fresh insights into how visitors use your site, how they arrived on your site, and how you can keep them coming back.

This manual will guide you step-by-step through installation, setup, and use of Google Analytics with SmithCart.

# II. What is Google Analytics?

Google Analytics is a service provided by Google that produces comprehensive data about a website's traffic and traffic origins. Google Analytics is an awesome marketing tool you can use to collect information and optimize your store to drive more revenue. It is the most broadly used internet statistics service.

The basic Google Analytics service is free and can track customers from all referrers, including search engines and social networks, direct visits and referring sites. It also displays marketing, pay-per-click networks, email promotions and digital collateral such as links within PDF files.

# **III.** Configuring your Google Account to Use Analytics

This section will guide you through the configuration of your Google Analytics to be used with the SmithCart module.

#### A. How to Track Ecommerce Transactions

To track Ecommerce transactions on your website, you will need to do two things:

- Enable Ecommerce Tracking in your Google Analytics account.
- Configure SmithCart to send the Ecommerce data to your Google Analytics account.

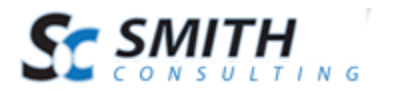

#### 1. Adding Google Ecommerce Tracking To Your Google Account

- 1. Login to your Google Analytics account.
- 2. Click Admin in the upper right to go to the Analytics Administration area.

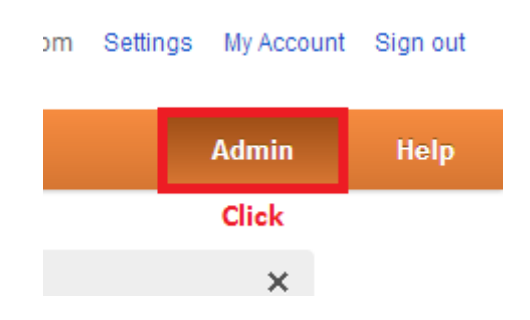

3. On the Analytics Administration page select View Settings. This will take you to the VIEW PROFILE page.

| ACCOUNT          | PROPERTY              | VIEW (PROFILE)          |
|------------------|-----------------------|-------------------------|
| 1                | 12 <sup>14</sup> •    | ) hali v                |
| Account Settings | Property Settings     | View Settings           |
| Luser Management | Liser Management      | Lser Management         |
| AdWords Linking  | .jS Tracking Info     | Goals                   |
| AdSense Linking  | Y Remarketing         | <b>T</b> Filters        |
| Y All Filters    | Dd Custom Definitions | PERSONAL TOOLS & ASSETS |
| Ochange History  | Social Settings       |                         |
|                  |                       | Annotations             |

4. On the VIEW (PROFILE) page, in the **Ecommerce Settings area**, locate the Ecommerce tracking drop down selector. Select 'Yes, an Ecommerce Site' and then select the Apply button at the bottom to save your changes. You have now enabled Google Ecommerce Tracking on your Google Analytics account.

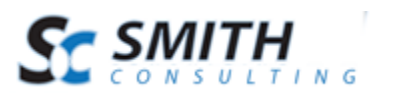

| VIEW (PROFILE)          |                                       |                                                                           |                                         |                |                 |
|-------------------------|---------------------------------------|---------------------------------------------------------------------------|-----------------------------------------|----------------|-----------------|
| All Web Site Data 🔹     | General Information                   |                                                                           |                                         |                |                 |
|                         | View name                             | All Web Site Data                                                         |                                         |                |                 |
| View Settings           | View ID                               | 75503100                                                                  |                                         |                |                 |
|                         | Website's URL                         | http://                                                                   |                                         |                |                 |
| User Management         |                                       | Example: http://www.mywebsite.com                                         |                                         |                | _               |
| Goals                   | Time zone country or territory        | United States                                                             | <ul> <li>(GMT-08:00) Pacific</li> </ul> | : Time         | •               |
| _                       | Default page optional 🕐               |                                                                           |                                         |                |                 |
| Y Filters               |                                       | Example: index.html                                                       |                                         |                |                 |
| PERSONAL TOOLS & ASSETS | Exclude URL Query Parameters optional |                                                                           |                                         |                |                 |
|                         |                                       |                                                                           |                                         |                |                 |
| Advanced Segments       |                                       | Example: sid, sessionId, vid, etc (case sensitive)                        | 1                                       |                |                 |
| Annotations             | Currency displayed as ?               | US Dollar (USD \$)                                                        |                                         |                |                 |
| Channel Groupings       | Ecommerce Settings                    |                                                                           |                                         |                |                 |
|                         | Ecommerce tracking optional           | Yes, an Ecommerce Site 💌                                                  |                                         |                |                 |
| Custom Alerts           | Site Search Settings                  |                                                                           |                                         |                |                 |
| Scheduled Emails        | Site search Tracking optional 👔       | <ul> <li>Don't track Site Search</li> <li>Do track Site Search</li> </ul> |                                         |                |                 |
| C Shortcuts             |                                       |                                                                           |                                         |                |                 |
| + Share Assets          |                                       | Apply Cancel                                                              |                                         | Copy this view | Delete this vie |

#### \* <u>Important</u>

Google can take 24 hours to display Ecommerce Tracking data in the Ecommerce reports. You can view your Ecommerce tracking data the day after you set your Ecommerce account up.

#### 2. Copy Your Google Analytics ID

For the next part of this walkthrough you will need your Google Analytics Tracking ID UA number. It looks like this UA-XXXX-YY and can be found after you log into your Google Analytics account.

1. On the Analytics Administration page select Property Settings. This will take you to the Property page.

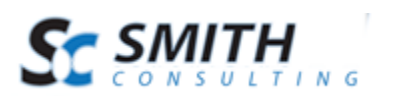

Custom Alerts
 Scheduled Emails
 Shortcuts
 Share Assets

| ACCOUNT          | PROPERTY              | VIEW (PROFILE)          |
|------------------|-----------------------|-------------------------|
| iiago Logio 🔻    | (*) Hugo Logio · ·    | All Web Site Data       |
| Account Settings | Property Settings     | View Settings           |
| Luser Management | 😬 User Management     | User Management         |
| AdWords Linking  | .js Tracking Info     | Goals                   |
| AdSense Linking  | <b>T</b> Remarketing  | <b>Y</b> Filters        |
| Y All Filters    | Dd Custom Definitions | PERSONAL TOOLS & ASSETS |
| Change History   | Social Settings       | 티는 Advanced Segments    |
|                  |                       | Annotations             |
|                  |                       | Channel Groupings       |

Revision Date: 9/7/2013

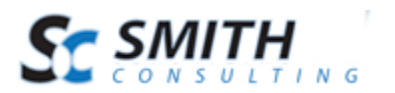

2. On the PROPERTY page locate the Tracking ID

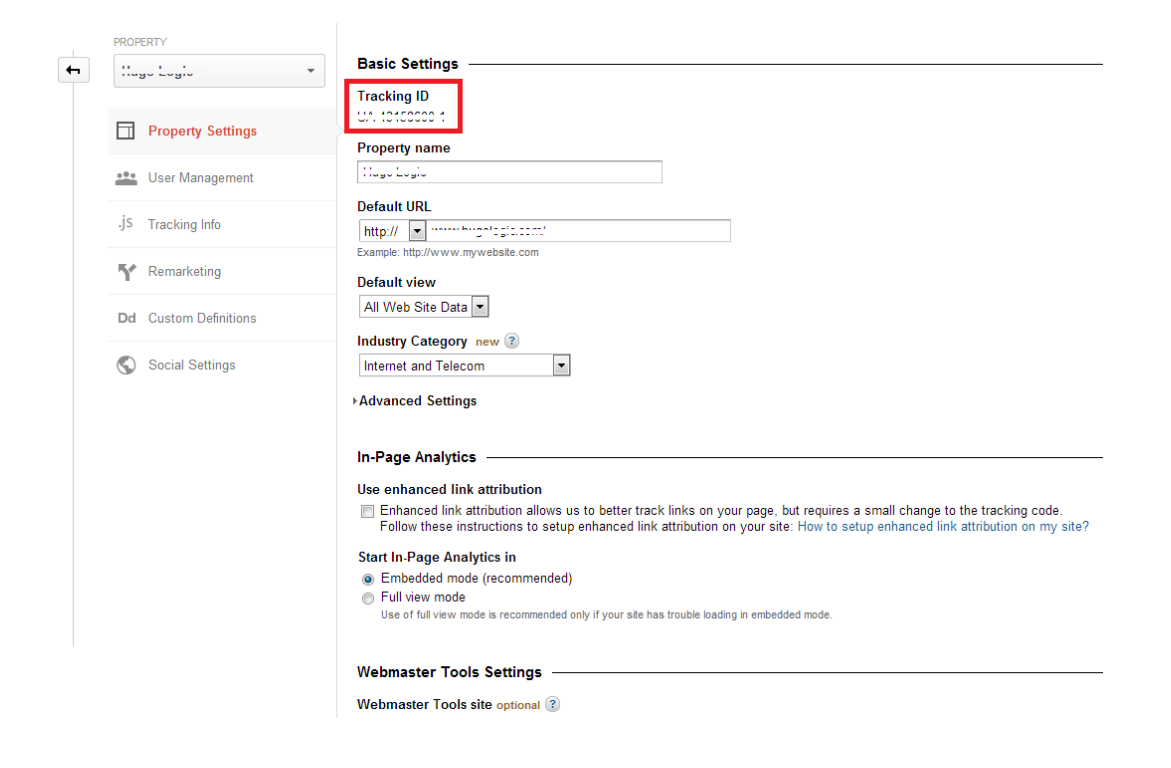

# **IV.** Configuring SmithCart to Use Google Analytics

Now that your Google account is correctly configured to use Analytics, you must link your account with your SmithCart.

#### A. Enter your Google Analytics Tracking ID UA

After you have enabled Ecommerce in your Google Analytics account, you'll need to ensure that SmithCart's sends the Ecommerce tracking data to Google Analytics. This involves entering your Google Analytics Tracking ID UA number into the Google Analytics ID text box in the Cart Settings.

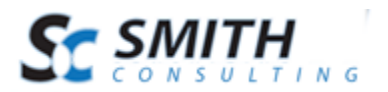

|                      | House Settings             |         |               |
|----------------------|----------------------------|---------|---------------|
| Page Settings        | Page Settings              |         |               |
| Smith Cart Settin    | gs                         |         |               |
| General Store        | Setup                      |         |               |
| Ø Store Name:        | Smith-consulting           |         |               |
| Country:             | United States              |         |               |
| Store State/Region:  | California                 |         |               |
| Store Postal Code:   | 92630                      |         |               |
| Google Analytics ID: | UA-UIII-1                  |         | Enter UA here |
| Devenue Cart         | C. h                       |         |               |
| Payment Gate         | eway Setup                 |         |               |
| Shipping and         | Handling Setup             |         |               |
| Tax Setup            |                            |         |               |
| Product Listin       | g Page Setup               |         |               |
| Product Detail       | l Page Setup               |         |               |
| General Cart         | Setup                      |         |               |
| ⊮ Wishlist/Save      | Cart Setup                 |         |               |
| Checkout Ste         | p 1 Setup                  |         |               |
| Confirmation         | Page Setup (Before Payme   | nt)     |               |
| Confirmation         | Status Page Setup (After P | ayment) |               |
|                      | tration Page Setup         |         |               |
| Goupon and [         | Coupon and Discount Setup  |         |               |
| Vendor Store         | Setup                      |         |               |
| Affiliate Setur      | 2                          |         |               |
| ⊞ Email Setup        | Email Setup                |         |               |

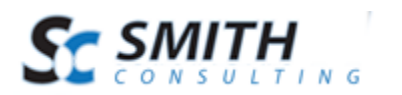

That's it. Your Google Ecommerce Tracking is set up and tracking data. You can review your results tomorrow from your Google Analytics account (Google delays data for 24 hours).

### V. How to View Google Ecommerce Transactions and Events

Your Google Ecommerce Tracking is set up and tracking data. You can review your results tomorrow from your Google Analytics account (Google delays data for 24 hours).

#### A. Reading Your Data within Your Google Account

1. To view Google Ecommerce transactions from your website, first login to Google Analytics and then select Reporting.

# Google Analytics

| ŵ        | S All Web Site Data | ugerogroecomo           | Reporting    | Customization         |
|----------|---------------------|-------------------------|--------------|-----------------------|
| Q, Fin   | d reports & more    | Audience Overview       |              |                       |
| MY STUFF |                     | Advanced Segments Email | Export - Add | to Dashboard Shortcut |

2. From the Reporting page, select Conversions and then Ecommerce to view the various Ecommerce reports. The Ecommerce Overview report is shown below.

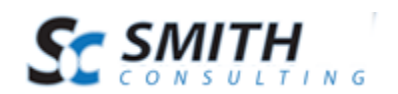

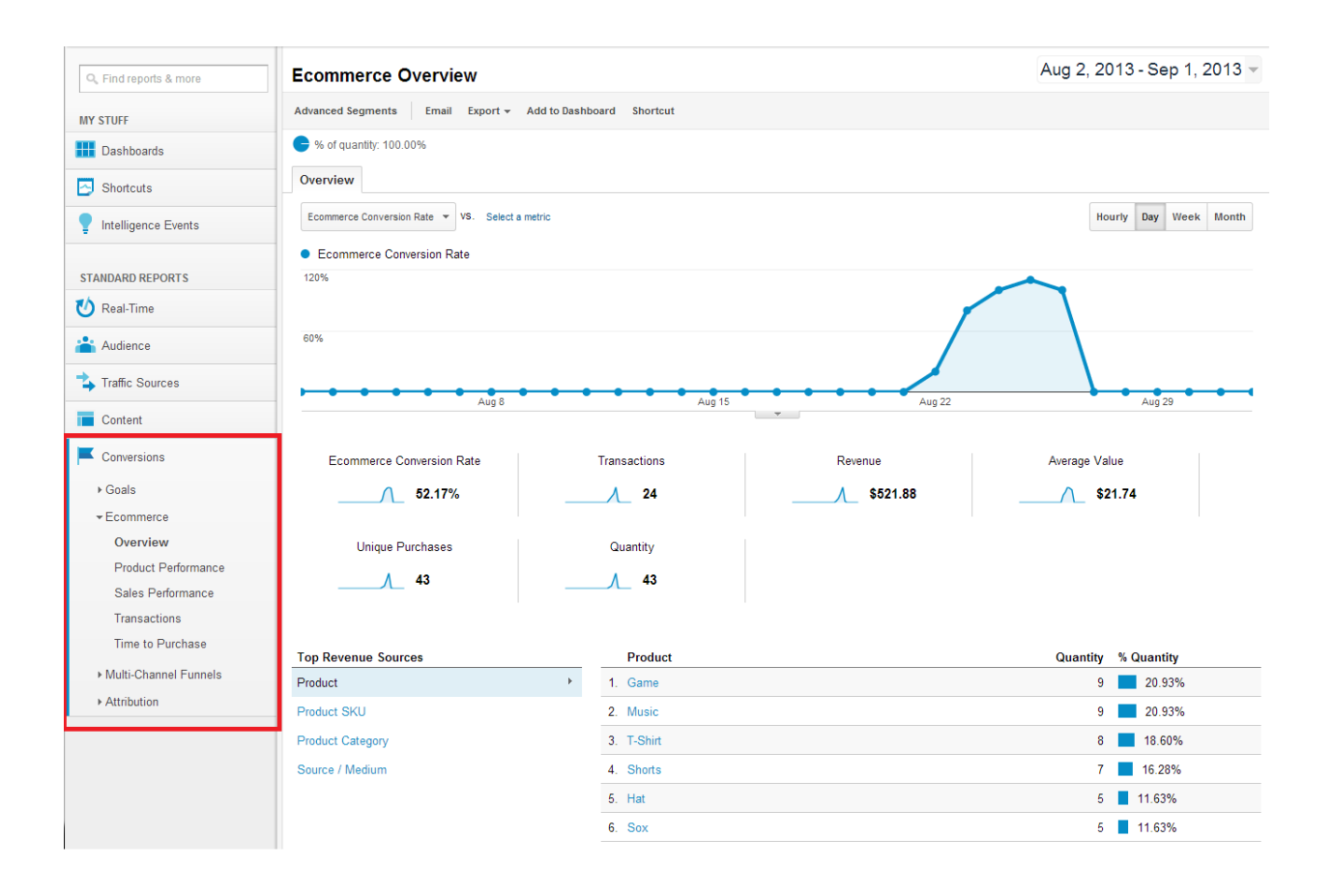

#### **B.** SmithCart Analytics Reports

In addition to recording all of your sites transactions in Google Ecommerce Tracking in your Google Analytics account, SmithCart also records the following Ecommerce events:

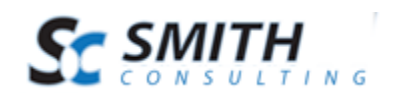

| Category   | Event             | Label       | Value                                                             |
|------------|-------------------|-------------|-------------------------------------------------------------------|
| Checkout   | CompletedSale     | Transaction | All line items purchased; Sku,<br>Name, Category, Price, Quantity |
| Cart       | Add To Cart       | Product     | ProductName~Sku                                                   |
| Cart       | Update Quantity   | Amount      | Line Total                                                        |
| Cart       | Delete Item       | Sku         | Sku value                                                         |
| Cart       | Clear Cart        |             |                                                                   |
| Cart       | Apply Coupon      | CouponCode  | Coupon applied                                                    |
| Cart       | Continue Shopping |             |                                                                   |
| Saved Cart | Save Cart         |             |                                                                   |
| Saved Cart | View Saved Cart   |             |                                                                   |
| Saved Cart | Share Cart        | SavedCartID | SavedCartID                                                       |
| Saved Cart | Update Saved Cart | Description | Description                                                       |
| Saved Cart | Delete Saved Cart | Description | Description                                                       |

To view Google Ecommerce Events from your website, first login to Google Analytics and then select Reporting as shown previously. Then select Content and then Events. The Events Overview report is shown below:

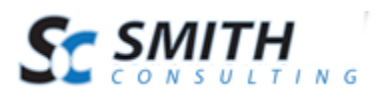

| Q. Find reports & more | Events Overview                  |                             |             | Aug 2, 2013 - Sep 1, 2013 - |
|------------------------|----------------------------------|-----------------------------|-------------|-----------------------------|
| MY STUFF               | Advanced Segments Email Export   | - Add to Dashboard Shortcut |             |                             |
| Dashboards             | % of unique events: 100.00%      |                             |             |                             |
| Shortcuts              | Overview                         |                             |             |                             |
| P Intelligence Events  | Total Events VS. Select a metric |                             |             | Hourly Day Week Month       |
| STANDARD REPORTS       | 10                               |                             |             |                             |
| Real-Time              |                                  |                             |             | ٨                           |
| Audience               | 5                                |                             |             |                             |
| ➡ Traffic Sources      |                                  |                             |             |                             |
| Content                | Aug 8                            | Aug 15                      | Aug         | 22 Aug 29                   |
| Overview               | 5 of your visits sent event      | s                           |             |                             |
| Behavior Flow          |                                  |                             |             |                             |
| ▶ Site Content         | Total Events                     | Unique Events               | Event Value | Avg. Value                  |
| ▶ Site Speed           | 8                                | 5                           | 0           | 0.00                        |
| ▶ Site Search          |                                  |                             |             |                             |
| ✓ Events               | Visits with Event                | Events / Visit              |             |                             |
| Overview               | 1 5                              | 1.60                        |             |                             |
| Top Events             |                                  |                             |             |                             |
| Pages                  |                                  |                             |             |                             |
| Events Flow            | Top Events                       | Event Category              |             | Total Events % Total Events |
| ▶ AdSense              | Event Category                   | 1. Checkout                 |             | 8 100.00%                   |
| Experiments            | Event Action                     |                             |             | view full report            |
| In-Page Analytics      | Event Label                      |                             |             |                             |
|                        |                                  |                             |             |                             |